# How to register your rental property using OpenGov

Boardman Township Rental Registration Program

### Go to the home page

https://boardmanoh.viewpointcloud.com/

Boardman Township, OH

Search Login Sign Up

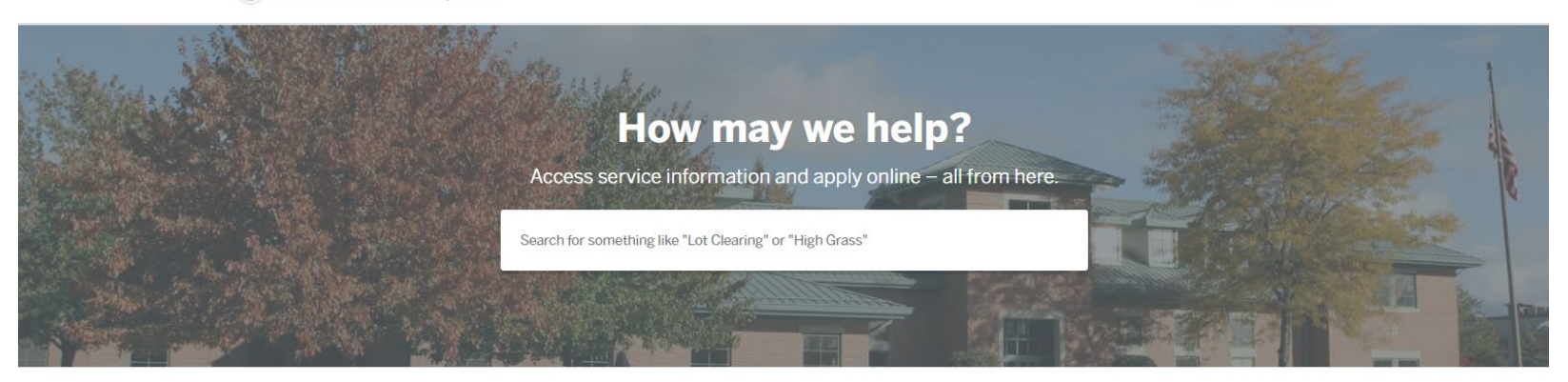

#### **Discover Online Services**

Choose below to browse services by department

#### CLICK RENTAL REGISTRATION

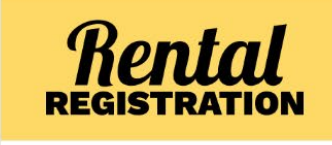

**Rental Registration** 

Rental Registration, Inaccurately Flagged Properties

Explore

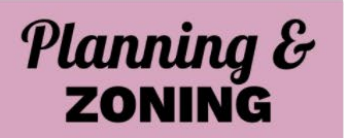

#### Planning & Zoning Addition Permit, Driveway expansion (resurfacing) + 18 more

Explore

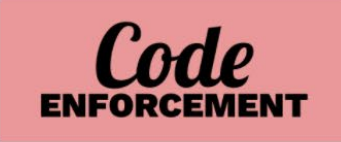

#### **Code Enforcement**

Code Case, High Grass

Explore

#### Select the record type

Boardman Township, OH

Search Login Sign Up

#### **Rental Registration**

Deadline: March 1st. Late fees will be applied to any applications submitted after March 1st.

#### Why Landlord Registration?

- Combat absentee landlord issues
- · Protect the integrity of our neighborhoods
- Maintain property values

Boardman Township is proud of our community and wants to protect the investments of landlords who choose to own and rent property in Boardman. By insisting on minimum standards and accountability by all landlords, rent levels will be maintained or improved.

Everyone who lives in Boardman has the right to expect safe, clean living conditions. The economy has changed and many Boardman residents are choosing not to take on home ownership or a mortgage. For those who choose to rent, they can rest assured that Boardman, as a home rule township, has the ability to provide standards for rentals.

Select

Select

#### Apply Online

#### **Rental Registration**

If you have multiple rental properties you will need to fill out this form for each property.

#### Inaccurately Flagged Properties

Fill out this application if your property has been inaccurately identified as a rental. If this property is a land contract please attach the recorded land contract. If this is not a rent generating property please attached notarized letter describing the situation in which this is not a rental property.

#### CLICK RENTAL REGISTRATION

Click "Apply Online"

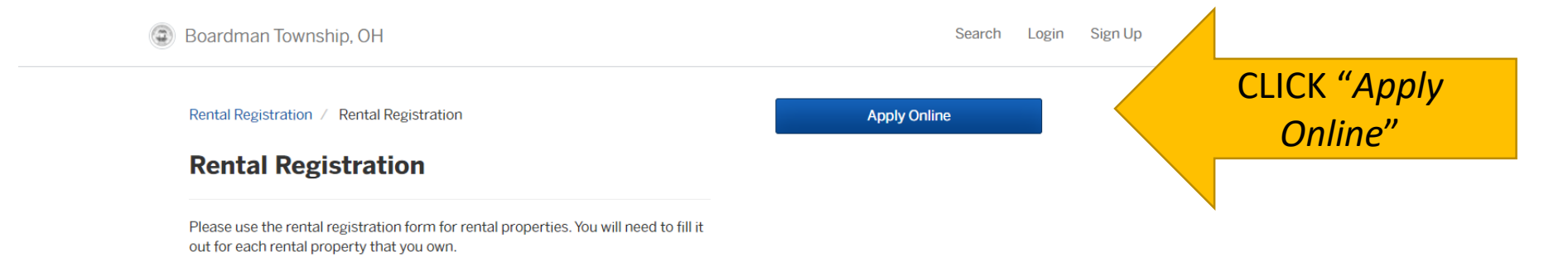

|   | Boardman Township, OH | Your Profile | Resources          |
|---|-----------------------|--------------|--------------------|
| E |                       | Sign Up      | Search for Records |
|   |                       | Your Records | Claim a Record     |
|   |                       |              | Employee Login     |
|   |                       |              |                    |
|   |                       |              |                    |

Portal powered by **OpenGov** 

### Log in or sign up for OpenGov

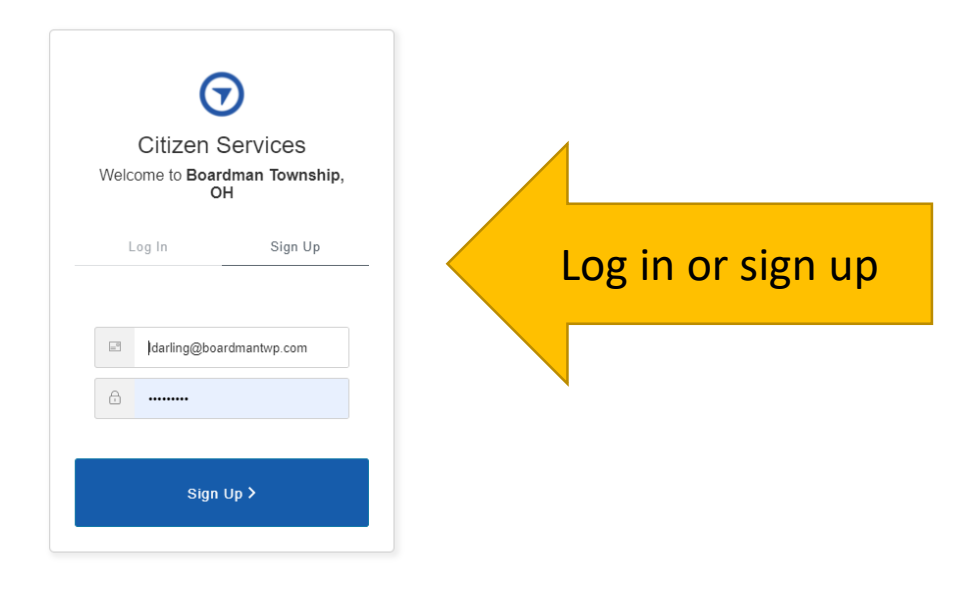

### Confirm your contact information

| <br>Boardman Township, OH |                                           |                                     | My A                                    | ccount Search 📱 Lukas    | 5 <b>*</b> |                       |                      |
|---------------------------|-------------------------------------------|-------------------------------------|-----------------------------------------|--------------------------|------------|-----------------------|----------------------|
| Have a project #?         | Step 1 of 6 ·                             |                                     |                                         | Save Draft and           | Exit       |                       |                      |
| Rental Registration       | Confirm your contact information is up-t  | <b>tion</b><br>o-date so that we ca | n get in touch with yo                  | u if needed.             |            |                       |                      |
|                           | First Name                                |                                     | Last Name<br>Darling                    |                          |            |                       |                      |
|                           | Email address<br>Idarling@boardmantwp.com |                                     | Phone Number<br>330-503-2500            |                          |            |                       |                      |
|                           | Address 1<br>8299 Market Street           |                                     | Address 2 (Optional)<br>attn: RENTAL RE | GISTRATION               |            |                       |                      |
|                           | City<br>Boardman                          |                                     | State<br>OH                             | ZIP/Postal Code<br>44512 |            |                       |                      |
|                           |                                           |                                     |                                         | Next >                   |            | Confirm y<br>and clic | your info<br>ck next |
|                           |                                           |                                     |                                         |                          |            |                       |                      |
| Boardman Township, OH     |                                           | Your Profile                        |                                         | Resources                |            |                       |                      |

Claim a Record Employee Login

#### Select your rental property address

| Have a project #? | Step 2 of 6 ·<br>Location for Ren | ntal Registration                            |             |                                           | Save Draft and Exit |    | NOTE: if                        |
|-------------------|-----------------------------------|----------------------------------------------|-------------|-------------------------------------------|---------------------|----|---------------------------------|
|                   |                                   | 8299 MARKET ST<br>BOARDMAN TWP, OH 44512     | 2           |                                           | Change Location     |    | unit in tl<br>in the <b>b</b> ı |
|                   | Unit<br>No Unit                   |                                              | ~           |                                           | step.               |    |                                 |
|                   | Property Owner Info               | ISHIP BD OF TRUSTEES                         |             |                                           |                     |    |                                 |
|                   | Phone Number                      |                                              | Email       |                                           |                     |    |                                 |
|                   | Street #                          | Street Name<br>MARKET ST                     |             |                                           | Unit                |    |                                 |
|                   | City<br>YOUNGSTOWN                |                                              | State<br>OH |                                           | Zip Code<br>44512   |    |                                 |
|                   | Property Data                     | Year built<br>Lot Area<br>12.28<br>Occupancy |             | MBL<br>29-035-0-06<br>Zoning<br>Book Page | 1.00-0              |    |                                 |
|                   |                                   | water                                        |             | Sewage                                    |                     | Со | nfirm your info                 |
|                   | < Back                            |                                              |             |                                           | Next >              | ć  | and click next                  |

**NOTE**: if you have more than one unit in the same building, just put in the **building address** on this step.

## Complete the Property Owner Information

| Rental Registration | Property Owner Information<br>Owner Name<br>Lukas Darling | Property Owner Phone Number<br>330-726-4181 |                   |
|---------------------|-----------------------------------------------------------|---------------------------------------------|-------------------|
|                     | Owner Name<br>Lukas Darling                               | Property Owner Phone Number<br>330-726-4181 |                   |
|                     | Lukas Darling                                             | 330-726-4181                                |                   |
|                     |                                                           |                                             |                   |
|                     | Property Owner Email Address                              | Mailing Address                             |                   |
|                     | LDarling@boardmantwp.com                                  | 8299 Market Street                          |                   |
|                     | City, State                                               | Zip code                                    |                   |
|                     | Boardman OH                                               | 44512                                       |                   |
|                     | Rental Property Number of Units * 🕖                       |                                             |                   |
|                     | 1                                                         |                                             |                   |
|                     | Is the property owner the property manager? *             |                                             |                   |
|                     | Yes                                                       | ~                                           |                   |
|                     |                                                           |                                             |                   |
|                     |                                                           |                                             |                   |
|                     | < Back                                                    | Next >                                      | Confirm your info |
|                     |                                                           |                                             | and click next    |

#### Complete the Verification of Standards

| Boardman Township, OH |                                                                                                    | My Account                                                | Search 📲 Lukas -     |             |        |
|-----------------------|----------------------------------------------------------------------------------------------------|-----------------------------------------------------------|----------------------|-------------|--------|
|                       | Each bedroom shall have at least one (1) working window.                                                                        |                                                           |                      |             |        |
|                       | All toilets shall be in operable condition and connected to water property to prevent rodents and/or sewer gasses from escaping | and sewer lines. Any toilet that is re-<br>into the unit. | moved must be sealed |             |        |
|                       | All bathroom and kitchen sinks shall have working hot and cold v                                                                | water.                                                    |                      |             |        |
|                       | The rental unit shall have an operable heating system.                                                                          |                                                           |                      |             |        |
|                       | The rental unit shall have an operable electrical system with no $\mathfrak{G}$                                                 | exposed live parts.                                       |                      |             |        |
|                       | Operable smoke detectors with live batteries shall be present on                                                                | each floor of each individual unit.                       |                      |             |        |
|                       | Any common area washer or dryer units must be vented on the o                                                                   | outside of the structure.                                 |                      |             |        |
|                       | Multi-unit buildings must have a fire extinguisher on each floor's                                                              | s common area.                                            |                      |             |        |
|                       | Any basement level unit needs two acceptable means of egress.                                                                   |                                                           |                      |             |        |
|                       | Interior and exterior of unit shall be free of insects, rodents, and                                                            | other pests.                                              |                      |             |        |
|                       | Property Owner E-Signature *                                                                                                    | Date                                                      |                      |             |        |
|                       | Lukas Darling                                                                                                    | 07/28/2021                                                |                      | Chack tha h |        |
|                       |                                                                                                    |                                                           |                      |             | iuxes, |
|                       |                                                                                                    |                                                           |                      | sign, date, | and    |
|                       | < Back                                                                                                    |                                                           | Next >               |             |        |
|                       |                                                                                                    |                                                           |                      | спск пе     | XL     |
|                       |                                                                                                    |                                                           |                      |             |        |

# Add any attachments (not required)

| Boardman Township, OH |                                                                                   |                                                                                   | My Account             | Search      | 👫 Lukas 👻      |                                          |
|-----------------------|-----------------------------------------------------------------------------------|-----------------------------------------------------------------------------------|------------------------|-------------|----------------|------------------------------------------|
| Have a project #?     | Step 6 of 6 ·                                                                     |                                                                                   |                        | Save E      | Draft and Exit |                                          |
| Rental Registration   | Attachments<br>Include any additional files with<br>Please note the maximum allow | h your submission. Any box marked "Rec<br>wed file size for any upload is 100 MB. | quired" is required to | submit your | r application. |                                          |
|                       | Attachment                                                                        | File                                                                              |                        |             |                |                                          |
|                       | Add attachment                                                                    |                                                                                   |                        |             |                |                                          |
|                       | < Back                                                                            |                                                                                   |                        | ١           | Next >         | Add any<br>attachments and<br>click Next |

## Confirm your submission

| Boardman Township, OH |                                                                                                    |                                                          | My Account Search 📱 Lukas -                                  | Boardman Township, OH |                                     |                                                        | My Account Search 📱 Lukas -                           |         |
|-----------------------|----------------------------------------------------------------------------------------------------|----------------------------------------------------------|--------------------------------------------------------------|-----------------------|-------------------------------------|--------------------------------------------------------|-------------------------------------------------------|---------|
| Have a project #?     | Save Draft and Exit                                                                                      |                                                          |                                                              |                       | R                                   |                                                        |                                                       |         |
|                       |                                                                                                    |                                                          |                                                              |                       | All bathroom and kitchen sinks shal | II have working hot and cold water.                    |                                                       |         |
| Rental Registration   | Please ensure you've filled everything completely and accurately, then click "Confirm and Submit" below. |                                                          |                                                              |                       |                                     | ₿.                                                     |                                                       |         |
|                       |                                                                                                    |                                                          |                                                              |                       |                                     | The rental unit shall have an operab                   | ole heating system.                                   |         |
|                       | Contact Information                                                                                      | Lukas Darling                                            |                                                              |                       |                                     | ¥                                                      |                                                       |         |
|                       | Edit                                                                                                    | Email address                                            | Phone Number                                                 |                       |                                     | The rental unit shall have an operab                   | le electrical system with no exposed live parts.      |         |
|                       |                                                                                                    | ldarling@boardmantwp.com                                 | 330-503-2500                                                 |                       |                                     | R                                                      |                                                       |         |
|                       |                                                                                                    | Mailing Address                                          |                                                              |                       |                                     | Operable smoke detectors with live<br>individual unit. | batteries shall be present on each floor of each      |         |
|                       |                                                                                                    | 8299 Market Street attn: RENTAL REGIST                   | FRATION, Boardman, OH 44512                                  |                       |                                     | R                                                      |                                                       |         |
|                       |                                                                                                    |                                                          |                                                              |                       |                                     | Any common area washer or dryer                        | units must be vented on the outside of the structure. |         |
|                       | Location                                                                                                 | 8299 MARKET ST<br>BOARDMAN TWP, OH 44512                 | artman Fala                                                  |                       |                                     | 8                                                      |                                                       |         |
|                       | Edit                                                                                                    |                                                          | Department Service Lawson Transfer                           |                       |                                     | Multi-unit buildings must have a fire                  | e extinguisher on each floor's common area.           |         |
|                       |                                                                                                    | Property Owner<br>BOARDMAN TOWNSHIP BD OF                | Benefitient Conter<br>(F) mightin: 0 Migdon, 0 Oper Grandbag |                       |                                     | R                                                      |                                                       |         |
|                       |                                                                                                    | TRUSTEES                                                 |                                                              |                       |                                     | Any basement level unit needs two<br>☑                 | acceptable means of egress.                           |         |
|                       |                                                                                                    |                                                          |                                                              |                       |                                     |                                                        |                                                       |         |
|                       | Property Owner<br>Information                                                                            | Owner Name<br>Lukas Darling                              | Property Owner Phone Number<br>330-726-4181                  |                       |                                     | Interior and exterior of unit shall be                 | free of insects, rodents, and other pests.            |         |
|                       | Edit                                                                                                    |                                                          |                                                              |                       |                                     |                                                        |                                                       |         |
|                       |                                                                                                    | Property Owner Email Address<br>LDarling@boardmantwp.com | Mailing Address<br>8299 Market Street                        |                       |                                     | Property Owner E-Signature *<br>Lukas Darling          | Date<br>07/28/2021                                    |         |
|                       |                                                                                                    |                                                          | <b>T</b> 4                                                   |                       |                                     |                                                        |                                                       |         |
|                       |                                                                                                    | Boardman OH                                              | 44512                                                        |                       |                                     |                                                        |                                                       |         |
|                       |                                                                                                    | Darahal Daramata Number of Units & O                     |                                                              |                       | Attachments                         | Attachment                                             | File                                                  |         |
|                       |                                                                                                    | 1                                                        |                                                              |                       | Luit                                |                                                        |                                                       |         |
|                       |                                                                                                    | Is the property owner the property manager?              | * #                                                          |                       | I certify under possibl             | e penalty of perjury under the laws of this            | jurisdiction that the preceding information is true   |         |
|                       |                                                                                                    | Yes                                                      |                                                              |                       | and correct.                        |                                                        |                                                       | Confirm |
|                       |                                                                                                    |                                                          |                                                              |                       | < Back                              |                                                        | Confirm and Submit >                                  | Comm    |

Confirm and submit

### Send a message while it is in review

| Boardman Township, Ol                                                          | H My Ac                                                                                                    | ccount Sea | arch 📓 Lukas -                     |
|--------------------------------------------------------------------------------|----------------------------------------------------------------------------------------------------|------------|------------------------------------|
| Rental Registration<br>RENT-21-433                                             | Application Review                                                                                                    |            |                                    |
| Your Submission<br>Attachments<br>Guests (0)                                   | <b>In progress.</b> This step is in progress.<br>Application Review applies for all properties submitted for registration. Please clic<br>here to add the addresses for your other rental properties. | ck         | Click there to add more properties |
| <b>Application Review</b><br>Permit Payment<br>Rental Registration Certificate | Message the reviewer                                                                                                    |            |                                    |

### Pay your registration

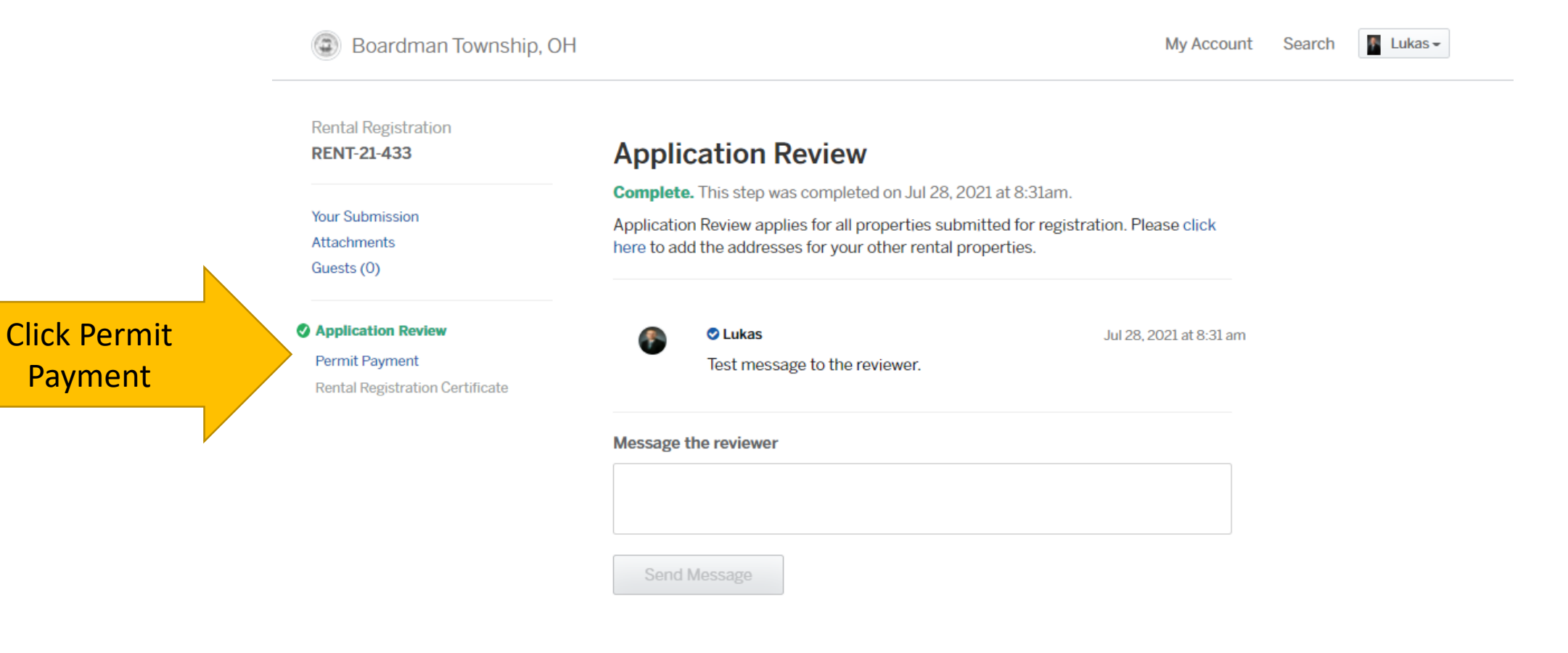

#### Pay your registration

Registratio

Number

| Boardman Township, OH                        |                                                                                                    | My Account                                                 | Search | 🖡 Lukas <del>-</del> |
|----------------------------------------------|----------------------------------------------------------------------------------------------------|------------------------------------------------------------|--------|----------------------|
| Rental Registration <b>RENT-21-433</b>       | Permit Payment                                                                                                    |                                                            |        |                      |
|                                              | Due Now. Please make a payment in order to continue.                                                                                                    |                                                            |        |                      |
| Your Submission<br>Attachments<br>Guests (0) | If you would like to pay by check please write the check to Bo<br>mail to 8299 Market Street, Boardman, Ohio 44512. If mailing<br>make sure to identify what the payment is for with a registra | ardman Township and<br>g in a check please<br>tion number. |        |                      |
| Application Review Permit Payment            | We can accept cash at our office but do not advise sending ca<br>After payment has been processed certificates will be issued                                                                   | ash through the mail.                                      |        |                      |
| Rental Registration Certificate              | Rental Registration                                                                                                    |                                                            |        |                      |
|                                              | On Time Fees                                                                                                    | \$40.00                                                    |        |                      |
|                                              | Total Fee Amount                                                                                                    | \$40.00                                                    |        |                      |
|                                              | Payment Method                                                                                                    |                                                            |        | 4                    |
|                                              | O Pay with a Credit Card                                                                                                    |                                                            |        |                      |
|                                              | \$2.19 processing fee                                                                                                    |                                                            |        |                      |
|                                              | O Pay using your bank account<br>\$5.50 processing fee                                                                                                    |                                                            |        | Se                   |
|                                              | O Pay with check, cash, or another method<br>No processing fee                                                                                                    |                                                            |        | n                    |
|                                              | Amount Due                                                                                                    | \$40.00                                                    |        |                      |
|                                              | Total Payment Amount                                                                                                    | \$40.00                                                    |        |                      |

Four payment methods are available:

- Cash (exact cash given at the counter)
- Check (mailed or given in person)
- Credit Card (through OpenGov or in person)
- Bank Account (through OpenGov only) Staff cannot process Bank Account payments in person.

If paying via mail please send your payment to: Boardman Township

attn: Rental Registration

8299 Market Street

Boardman, OH 44512

Include the registration number with the payment

Select your payment method and follow the prompts

Sond Mossago

Ask a question about this

## Print your Rental Registration Certificate

| Boardman Township, OH                                                                                   | 1                                                                           |                       | My Account | Search | 🚪 Lukas <del>-</del> |                           |
|----------------------------------------------------------------------------------------------------|-----------------------------------------------------------------------------|-----------------------|------------|--------|----------------------|---------------------------|
| Rental Registration<br>RENT-21-433                                                                      | Rental Registration                                                         | n Certificate         |            |        |                      |                           |
| Your Submission<br>Attachments<br>Guests (0)                                                            | <b>Issued:</b> Jul 28, 2021                                                 | Expires: Jul 28, 2022 |            |        |                      |                           |
| <ul> <li>Application Review</li> <li>Permit Payment</li> <li>Rental Registration Certificate</li> </ul> | Print your document<br>Print this document and retain for<br>Print Document | your records.         | •          |        |                      | Click 'Print<br>Document' |
|                                                                                                    | Ask a question about this                                                   |                       |            |        |                      |                           |
|                                                                                                    | Send Message                                                                |                       |            |        |                      |                           |

#### Your Rental Registration Certificate

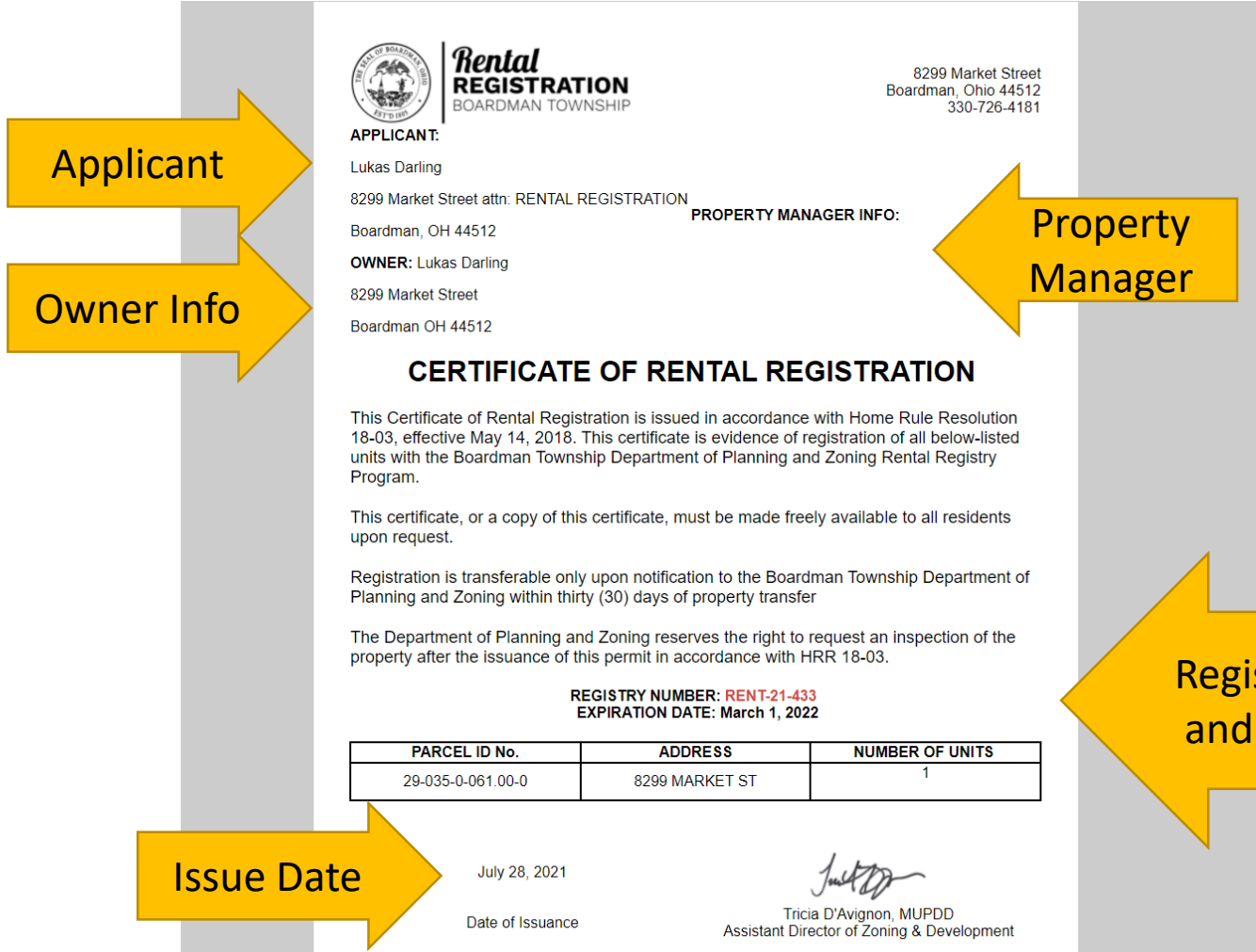

If you do not have a property manager, that section of your application will be blank.

NOTE: all certificates of rental registration expire on March 1<sup>st</sup> of the following year.

Registration Number and Expiration Date

### Access your documents from the dashboard

| Boardman Township, OH | My Account Search 🛛 🖉 Lukas 🗸                                                          |                  |
|-----------------------|----------------------------------------------------------------------------------------|------------------|
| ⇔ Back Home           |                                                                                        |                  |
| Dashboard             | Lukas Darling                                                                          |                  |
|                       | i dannige boardmantaip.com                                                             |                  |
|                       |                                                                                        |                  |
| Your Records          | Permits & Documents                                                                    |                  |
| Applications          | Rental Certificate Issued Expires                                                      |                  |
| Projects              | Rental Registration - 8299 MARKET ST., BOARDMAN TWP OH 44512 Jul 28, 2021 Jul 28, 2022 | certificate here |
| R Permits & Docs      | View All                                                                               |                  |
| `⊭ Payments           | Free sectors                                                                           |                  |
|                       | Applications                                                                           |                  |
| Inspections           | Outbuilding Accessory Structure Permit Draft                                           |                  |
|                       | View All                                                                               |                  |

# Thank you for registering your property with the Boardman Township Rental Registration Program.

If you have any questions, please feel free to reach out

Boardman Township **Rental Registration Program** 8299 Market Street Boardman, OH 44512

330-726-4181